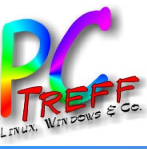

Aidlingen

Wordpress selbst gehostet

# PC-Treff-BB VHS Aidlingen

Ingolf Wittmann

09.02.2018

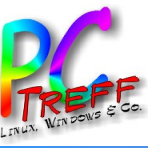

## Was ist Wordpress?

WordPress ist eine freie Webanwendung zur Verwaltung der Inhalte einer Website (Texte und Bilder). Sie bietet sich besonders zum Aufbau und zur Pflege eines Weblogs an, da sie jeden Beitrag einer oder mehreren frei erstellbaren Kategorien zuweisen kann und dazu automatisch die entsprechenden Navigationselemente erzeugt. Parallel kann WordPress auch hierarchische Seiten verwalten und gestattet den Einsatz als Content-Management-System (CMS).

Weiter bietet das System Leserkommentare mit der Möglichkeit, diese vor der Veröffentlichung erst zu prüfen, eine Verwaltung der Benutzerrollen und -rechte und die Möglichkeit externer Plug-ins, womit WordPress in Richtung eines vollwertigen CMS ausgebaut werden kann.

WordPress basiert auf der Skriptsprache PHP (empfohlen wird PHP 7 oder höher) und benötigt eine MySQL-Datenbank (empfohlen wird 5.6 oder höher).[4] Es ist eine freie Software, die unter der GNU General Public License (GPLv2) lizenziert wurde. Laut Aussage der Entwickler legt das System besonderen Wert auf Webstandards, Eleganz, Benutzerfreundlichkeit und leichte Anpassbarkeit. WordPress entstand auf Basis der Software b2.

Quelle: Wikipedia

WORDPRESS.ORG Deutsch

artseite Themes Plugins Blog Hilfe Meetups Mitmachen Open Source FAQ

# Lerne WordPress kennen

WordPress ist eine Open-Source-Software, mit der du eine schöne Website, einen Blog oder eine App erstellen kannst.

Schöne Designs, leistungsstarke Funktionen und die Freiheit, alles zu erstellen, was du willst. WordPress ist kostenlos und gleichzeitig unbezahlbar.

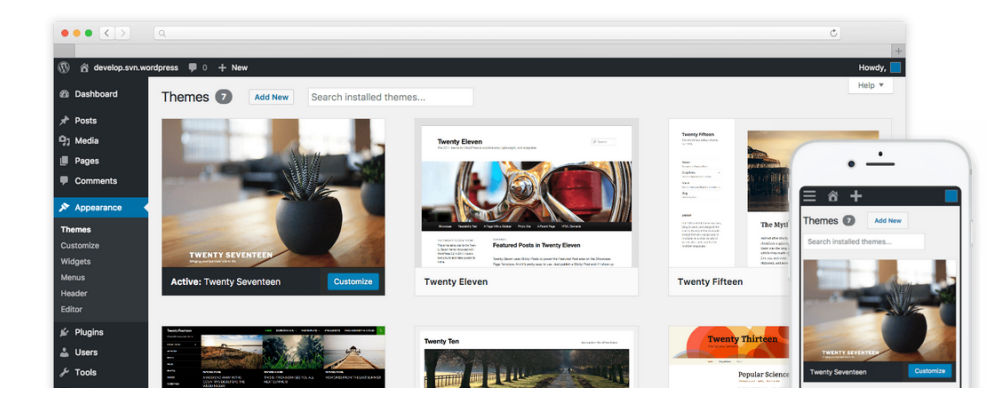

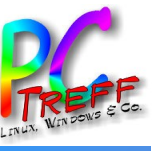

# Hostingmöglichkeiten

- Off-Premise
  - Hoster ab 3,99€/Monat
  - Vorinstalliert Speicherplatz, Funktionsumfang, Limitationen
  - Selbstinstalliert
- On-Premise
  - Eigener Server hinter Router
  - Native
  - Docker

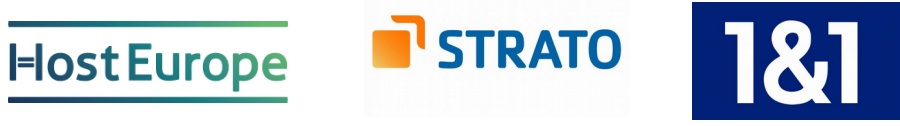

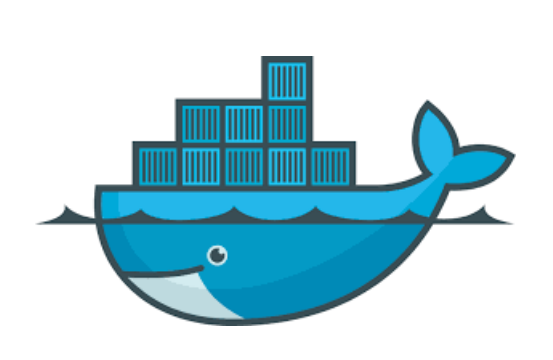

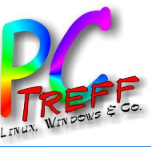

# **On-Premise Installation [Native]**

MariaDB Konfigurieren:

```
CREATE DATABASE wordpress;
CREATE USER wordpressuser@localhost
IDENTIFIED BY 'passwort';
GRANT ALL PRIVILEGES ON wordpress.* TO
wordpressuser@localhost;
EXIT
```

Wordpress von der Seite: https://de.wordpress.org/ herunterladen. Wordpress Ordner mit:

sudo cp -r wordpress /var/www
nach /var/www kopieren.

Benutzer und Gruppe nach www-data ändern: chown -R www-data:www-data wordpress/

Konfigurationsdatei in /var/www/wordpress editieren sudo cp wp-config-sample.php wp-config.ph Salt generieren mit https://api.wordpress.org/secret-key/1.1/salt/

In /etc/apache2/sites-available eine wordpress.conf Datei mit folgenden Inhalt generieren:

```
Alias /wordpress "/var/www/wordpress/"
<Directory /var/www/wordpress/>
Options +FollowSymlinks
AllowOverride All
<IfModule mod_dav.c>
Dav off
</IfModule>
SetEnv HOME /var/www/wordpress
SetEnv HTTP_HOME /var/www/wordpress
</Directory>
```

Die Seite aktivieren und laden: sudo a2ensite wordpress sudo service apache2 reload

Dann kann im Browser mit: https://19 die Grundkonfiguration vorgenommen werden.

SSL:

sudo mkdir ssl
sudo chown -R www-data:administrator /var/www

#### # ssl certificat erstellen

sudo openssl req -x509 -nodes -days 9999 -newkey
rsa:2048 -keyout wcloudssl.key -out wcloudssl.crt

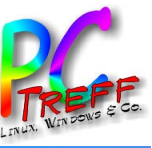

## **On-Premise Installation [Docker]**

### 1. Docker Installation

Docker ist zunächst in zwei Ausprägungen erhältlich: Die kostenlose Community Edition (CE) und die kostenpflichtige Enterprise Edition (EE). Wir beschäftigen uns hier mit der Community Edition.

sudo apt-get remove docker docker-engine docker.io

apt-get install apt-transport-https ca-certificates
curl software-properties-common

## GPG-Key von Docker dem System bekannt machen:

curl -fsSL https://download.docker.com/linux/ubuntu/gpg
| sudo apt-key add -

### Docker-Repository fhinzufügen

sudo add-apt-repository "deb [arch=amd64]
https://download.docker.com/linux/ubuntu \$(lsb\_release
-cs) stable"

sudo apt-get update

### Docker installieren:

sudo apt-get install docker-ce

#### Testen:

sudo docker run hello-world

#### Wordpress installation

MariaDB in a container

mkdir ~/Docker/Wordpress && cd ~/Docker/Wordpress

docker run -e MYSQL\_ROOT\_PASSWORD=passwort -e MYSQL\_DATABASE=wordpress --name wipressdb -v "\$PWD/database":/var/lib/mysql -d mariadb:latest

docker pull wordpress

### Dann wordpress im Browser mit

http:// 8080/wp-admin/install.php

aufrufen und mit dem setup wizard konfigurieren.

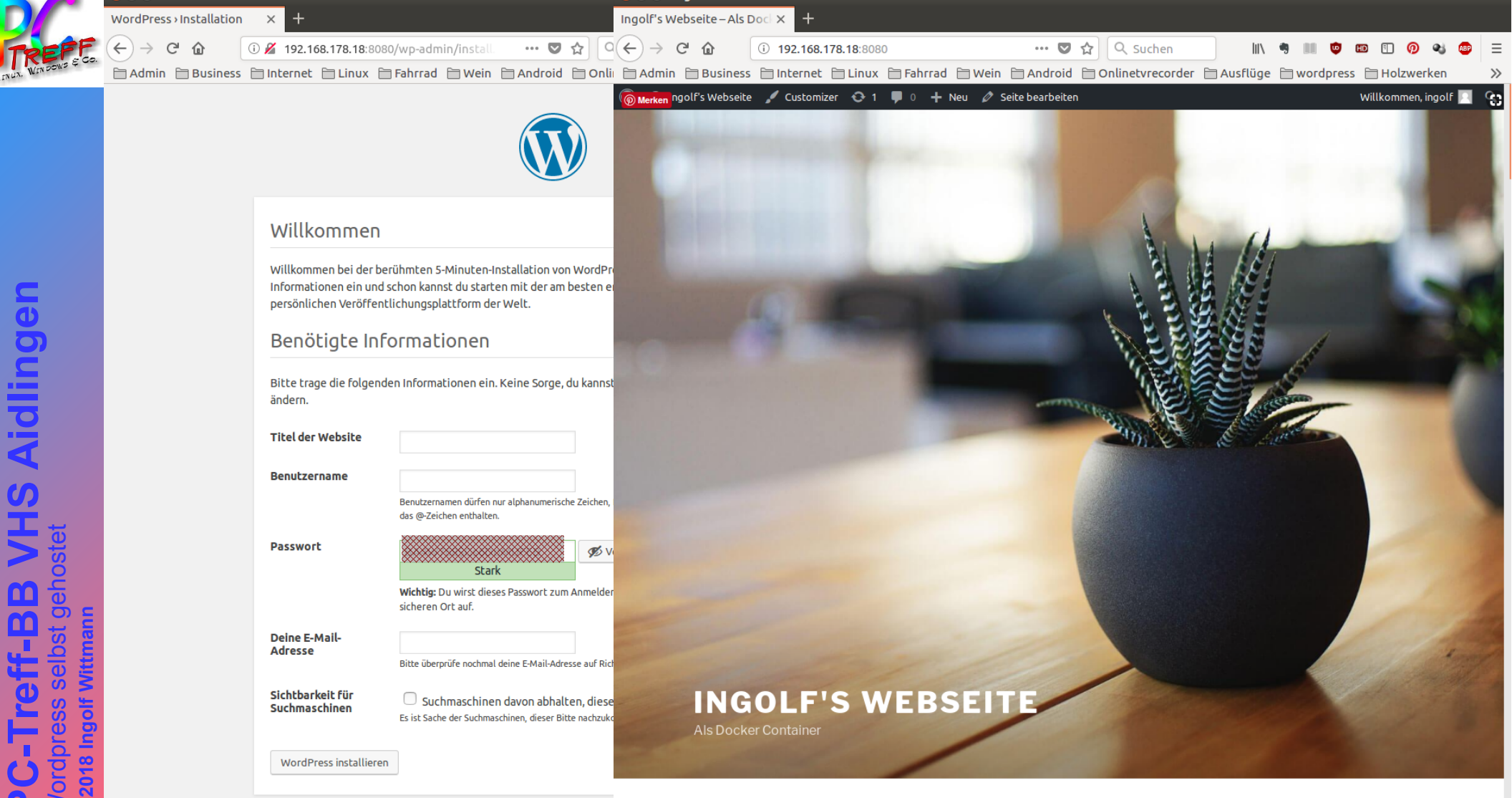

😣 😑 🗉 Ingolf's Webseite – Als Docker Container - Mozilla Firefox

🔵 亘 🛛 WordPress > Installation - Mozilla Firefox

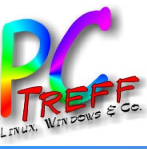

## Hinter dem Router

| Epitr7/                            | FRITZ!Box 6490 Cable (lgi)                                                                                                    | MyFRITZ!                     | admin       |  |  |  |  |
|------------------------------------|----------------------------------------------------------------------------------------------------|------------------------------|-------------|--|--|--|--|
|                                    | Internet > Freigaben                                                                                                    |                              | ?           |  |  |  |  |
|                                    | MyFRITZ!-Freigaben Portfreigaben FRITZ!Box-Dienste                                                                                                    | Dynamic DNS                  | VPN         |  |  |  |  |
| 🗋 Übersicht                        | TCP-Port für HTTPS                                                                                                    |                              |             |  |  |  |  |
| Internet ^                         | Die FRITZ!Box verwendet den folgenden TCP-Port für HTTPS. Falls Sie einen anderen Port verwenden wollen,                                                                                                    |                              |             |  |  |  |  |
| Online-Monitor                     | können Sie ihn hier ändern.                                                                                                    |                              |             |  |  |  |  |
| Zugangsart                         | (Im Bereich von 1 bis 65535)                                                                                                    |                              |             |  |  |  |  |
| Filter                             | Heimnetzadresse Ihrer FRITZ!Box https:/                                                                                                    | oder                         |             |  |  |  |  |
| Freigaben                          | https                                                                                                    |                              |             |  |  |  |  |
| MyFRITZ!-Konto                     | Unter diesen Adressen ist Ihre FRITZ!Box aus dem Heimnetzwerk über                                                                                                    |                              |             |  |  |  |  |
| Kabel-Informationen                | HTTPS erreichbar.                                                                                                    |                              |             |  |  |  |  |
| 📞 Telefonie                        | Internetzugriff                                                                                                    |                              |             |  |  |  |  |
| - Heimnetz                         | <ul> <li>Internetzugriff auf die FRITZ!Box über HTTPS aktiviert</li> <li>Diese Option ermöglicht den Zugang auf die FRITZ!Box aus dem Internet. Zugang haben alle FRITZ!Box-Benutzer,<br/>denen im Menü "System / FRITZ!Box-Benutzer" das Recht "Zugang auch aus dem Internet erlaubt" eingeräumt<br/>wurde.</li> </ul> |                              |             |  |  |  |  |
| 🛜 WLAN                             |                                                                                                    |                              |             |  |  |  |  |
| DECT                               |                                                                                                    |                              |             |  |  |  |  |
| 🔀 Diagnose                         | Internetadresse Ihrer FRITZ!Box https://                                                                                                    | itz.net od                   | er          |  |  |  |  |
| System                             | https://www.me                                                                                                    | e.de od                      | er          |  |  |  |  |
| Assistenten                        | https://                                                                                                    |                              |             |  |  |  |  |
| Ansicht: Erweitert Inhalt Handbuch | Unter diesen Adressen ist Ihre F                                                                                                    | -RITZ!Boy aus dem Internet e | erreichbar. |  |  |  |  |

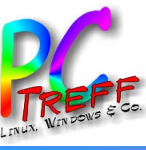

## Hinter dem Router

\_\_\_\_ Assistenten

|                     | FRI         | <b>FZ!Box 649</b>                                 | 0 Cable (lgi                                    | )                             |                                     | MyFR                                   | ITZ!                                 | admin              |
|---------------------|-------------|---------------------------------------------------|-------------------------------------------------|-------------------------------|-------------------------------------|----------------------------------------|--------------------------------------|--------------------|
| CK1 C               | Intern      | et > Freigaben                                    |                                                 |                               |                                     |                                        |                                      | ?                  |
|                     | Myl         | FRITZ!-Freigaben                                  | Portfreigaben                                   | FRITZ!B                       | ox-Dienste                          | Dynamic DNS                            | S VPN                                |                    |
| 宜 Übersicht         |             |                                                   |                                                 |                               |                                     |                                        |                                      |                    |
| Internet ^          | An FRIT     | Z!Box angeschlossen<br>dungen wie z.B. Onlin      | e Computer sind siche<br>e-Spiele oder das File | er vor unerwi<br>sharing-Prog | ünschten Zugri<br>gramm eMule m     | ffen aus dem Inte<br>Juss Ihr Compute  | rnet. Für einige<br>r iedoch für and | e<br>dere          |
| Online-Monitor      | Teilneh     | mer des Internets erro                            | eichbar sein. Durch Po                          | ortfreigaben                  | erlauben Sie so                     | Iche Verbindunge                       | en.                                  |                    |
| Zugangsart          | Liste de    | er Portfreigaben                                  |                                                 |                               |                                     |                                        |                                      |                    |
| Filter              | Aktiv       | Bezeichnung 🗢                                     | Protokoll                                       | Port                          | an Computer                         | an Port                                |                                      |                    |
| Freigaben           |             | HTTP-Server                                       | ТСР                                             |                               |                                     |                                        |                                      | · <b>X</b>         |
| Пеідарен            |             | HTTP-Server                                       | TCP                                             |                               |                                     |                                        |                                      |                    |
| MyFRITZ!-Konto      |             | ssh                                               | TCP                                             |                               |                                     |                                        |                                      | · X                |
| Kabel-Informationen |             | wordpress; nextcloud                              | д тср                                           |                               |                                     |                                        |                                      |                    |
| 📞 Telefonie         |             |                                                   |                                                 |                               | ******                              | *****                                  | Neue Port                            | freigabe           |
| 🖵 Heimnetz          |             |                                                   |                                                 |                               |                                     |                                        |                                      |                    |
| 🔶 WLAN              | Alle<br>Ger | Geräte im Heimnetz d<br>äte wie Spielekonsole     | lürfen Portfreigaben s<br>en bzw. Anwendungen   | elbstständig<br>mit UPnP- o   | verändern<br>der PCP-Unters         | stützung können                        | im Heimnetz                          |                    |
| 📙 DECT              | Por         | tfreigaberegeln der FF<br>nn Sie tatsächlich eing | RITZ!Box automatisch<br>gehende Verbindunger    | verändern. A<br>n aus dem In  | Aktivieren Sie d<br>ternet gestatte | iese Option aus S<br>n müssen, die voi | icherheitsgrün<br>n den Geräten s    | den nur,<br>selbst |
| 🚱 Diagnose          | ver         | waltet werden.                                    | ,                                               |                               | 0                                   | ŗ                                      |                                      |                    |
| () System           |             |                                                   |                                                 |                               | Übernehn                            | nen Abbrec                             | hen Aktua                            | alisieren          |

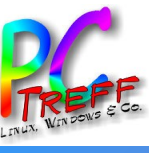

Aidlingen

())

# Innenleben

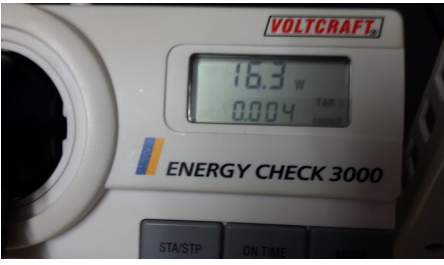

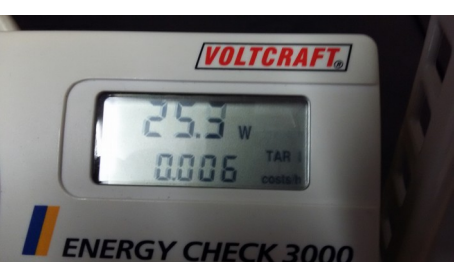

| •  |
|----|
| •  |
| •  |
| P. |

🛛 🗐 🗊 Docker

Schreibtisch
 Bilder
 Dokumente
 Jownloads
 Musik

VideosPapierkorbNetzwerk

OnyxIngolfData

MediaInstallationwcloud

Mit Server verbinden

Zuletzt verwendetPersönlicher Ordner

Wordpress

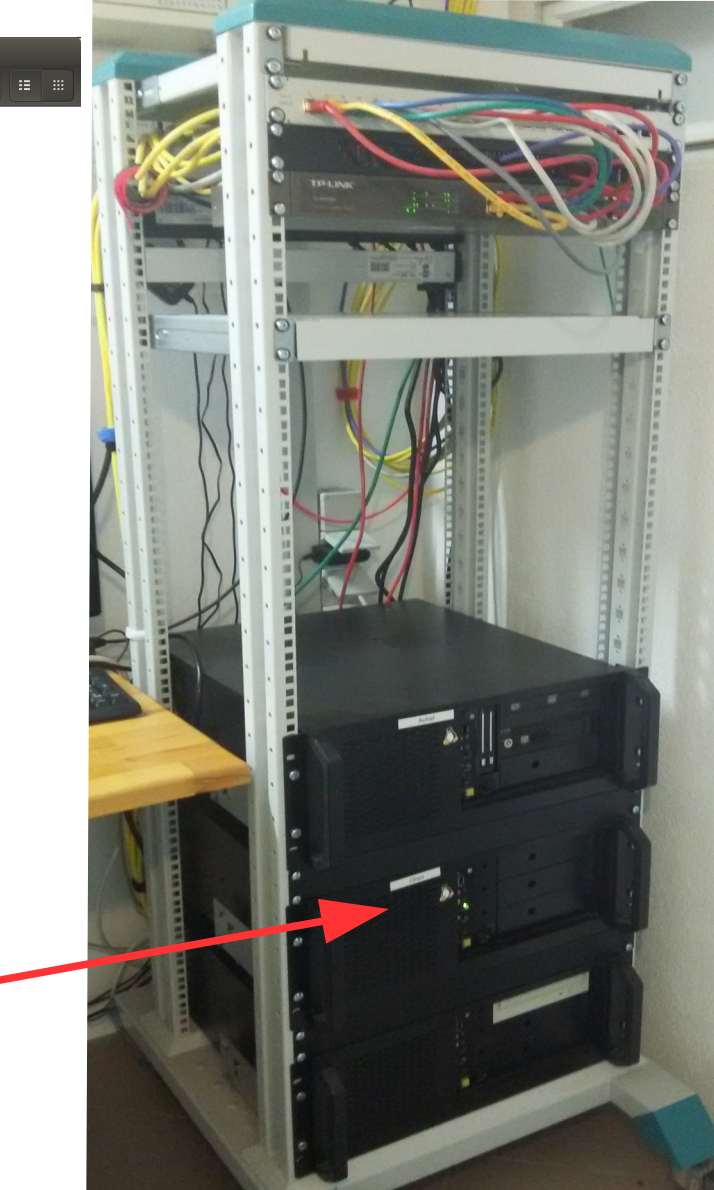

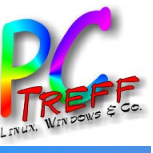

# Links

- https://de.wordpress.org/
- https://de.wikipedia.org/wiki/WordPress
- https://www.docker.com/
- https://de.wikipedia.org/wiki/Docker\_(Software)